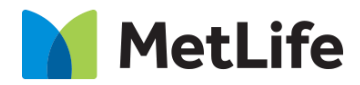

# Chaptering How-to Guide Global Marketing Technology

**AEM Component Name: Chaptering** 

Creation Date: February 12, 2021 Last Updated: February 12, 2021 Version: [1.0]

## 1 Document History

The following important changes have been made to this document:

| Date        | Version # | Description of Changes Made | Author                  | Approved By |
|-------------|-----------|-----------------------------|-------------------------|-------------|
| 02/12/20201 | 1.0       | Initial Draft               | Mohammed<br>Muneebuddin |             |

#### **Contents**

| 1 | DOCUMENT HISTORY                       | <u>1</u> |
|---|----------------------------------------|----------|
| 2 | INTRODUCTION                           | . 4      |
|   | 2.1 Short Description                  | 4        |
|   | 2.2 Intended Audience                  | . 4      |
| 3 | HOW TO ENABLE/TURN-ON THE<br>COMPONENT | <u>5</u> |
| 4 | COMPONENT<br>DIALOG                    | 5        |

## 2 Introduction

This document provides How-to Instructions for the component Chaptering. This is intended and available to be used on all 2.0 page template(s).

#### 2.1 Short Description

This component is used to present content in a chapter wise manner. This component comes with two variations.

## AEM Component Data Model

| Tab           | Field Name                                            | Field Group                     | Field Type  | Validation               | Accepted values      |
|---------------|-------------------------------------------------------|---------------------------------|-------------|--------------------------|----------------------|
|               | Enable Left<br>Chapter<br>Navigation                  | None                            | Check Box   | Optional                 | Checked<br>Unchecked |
|               | Aria Label                                            | None                            | Text Field  | Mandatory                | Alphanumeric         |
|               | Mobile/Tablet<br>Chapter<br>Navigation<br>Description | None                            | Text Field  | Optional                 | Alphanumeric         |
|               | Close Aria<br>Label                                   | None                            | Text Field  | Mandatory                | Alphanumeric         |
|               |                                                       |                                 | CHAPTER CON | FIG MULTIFIELD           |                      |
| Configuration | Chapter<br>Navigation Title                           | Chapter<br>Config<br>Multifield | Text Field  | Optional<br>Max Char 53  | Alphanumeric         |
|               | Chapter<br>Background<br>Hero Image<br>Path           | Chapter<br>Config<br>Multifield | Text Field  | Optional                 | Alphanumeric         |
|               | Chapter Hero<br>Title                                 | Chapter<br>Config<br>Multifield | Text Field  | Optional<br>Max Char 50  | Alphanumeric         |
|               | Chapter Hero<br>Description                           | Chapter<br>Config<br>Multifield | Text Field  | Optional<br>Max Char 600 | Alphanumeric         |

#### 2.2 Intended Audience

The primary audience of this design is:

- Content Authors
- Agencies
- Marketers

## **3** How to Enable/Turn-On the Component

This component should be available by default when the Evolution set up is enabled on a page. If it is still not available, then it can be enabled by going to the *Design mode* of the page and click *Configure* button on any prays and select from the list of available components (MetLife 2.0 based on the market) and click on  $\checkmark$  symbol to complete the selection.

| ParSys                               | 0 | . × | $\checkmark$ |
|--------------------------------------|---|-----|--------------|
| Allowed Components Settings          |   |     |              |
| > MetLife 2.0 (Romania)              |   |     | ^            |
| > MetLife 2.0 (Spain)                |   |     |              |
| > MetLife 2.0 (Sustainability)       |   |     |              |
| > MetLife 2.0 (Turkey)               |   |     |              |
| > MetLife 2.0 (UAE)                  |   |     |              |
| > MetLife 2.0 (UK)                   |   |     |              |
| <ul> <li>MetLife 2.0 (US)</li> </ul> |   | 1   |              |
| Ch Chaptering                        |   |     |              |
| > MetLife 2.0 (UX Design)            |   |     |              |
|                                      |   |     | $\forall$    |

## 4 Component Dialog

• Select edit to open the dialog and begin editing the component fields.

#### Feature Overview

#### Configuration

- 1. Enable Left Chapter Navigation Enable/Disable left navigation.
- 2. Aria Label Provide meaningful name.
- Mobile/Tablet Chapter Navigation Description Provide description which needs to appear on mobile/tablet device. This text will appear on top of Navigation items when we click the hamburger menu.
- 4. **Close Aria Label -** Provide meaningful name.

- 5. Chapter Navigation Title Provide the Navigation title which needs to appear on the left navigation.
- 6. Chapter Background Hero Image Path Provide the background hero image path.
- 7. **Chapter Hero Title –** Provide the Chapter title here.
- 8. **Chapter Hero Description –** Provide the chapter description here.

There are two variations for this component.

| chaptering                                                |               |       |    |
|-----------------------------------------------------------|---------------|-------|----|
| Aobile/Tablet Chapter Navigation Description<br>B / 및 ≣ ∽ | °<br>⊟ ∽ T, T | - e - | 12 |
| ů, δ, α,                                                  | ♡★ ≧          | à¶.∽  |    |
| c ⊠ ⊠ ⇒                                                   | ¢             |       |    |
|                                                           |               |       |    |

#### With Left Navigation:

| ✓ Chapter item                                                                                                    |           | Û |  |
|----------------------------------------------------------------------------------------------------|-----------|---|--|
| Chapter Navigation Title                                                                                                    | 0         |   |  |
| Providing Confidence for our Customers                                                                                      |           |   |  |
| Chapter Background Hero Image Path                                                                                          | 0         |   |  |
| /content/dam/metlifecom/us/homepage/insurance/legal-plan                                                                    | s/re      |   |  |
| Chapter Hero Title                                                                                                    | 0         |   |  |
| Providing Confidence for our Customers                                                                                      |           |   |  |
| Chapter Hero Description                                                                                                    | 0         |   |  |
| Our products are rooted in innovation and targeted for impact                                                               | We        |   |  |
| take pride in our ability to develop solutions, incubate new technologies, and forge partnerships that generate value. We a | lso       |   |  |
| experiences and in thought leadership that                                                                                  | digitat 👻 |   |  |
|                                                                                                    |           |   |  |

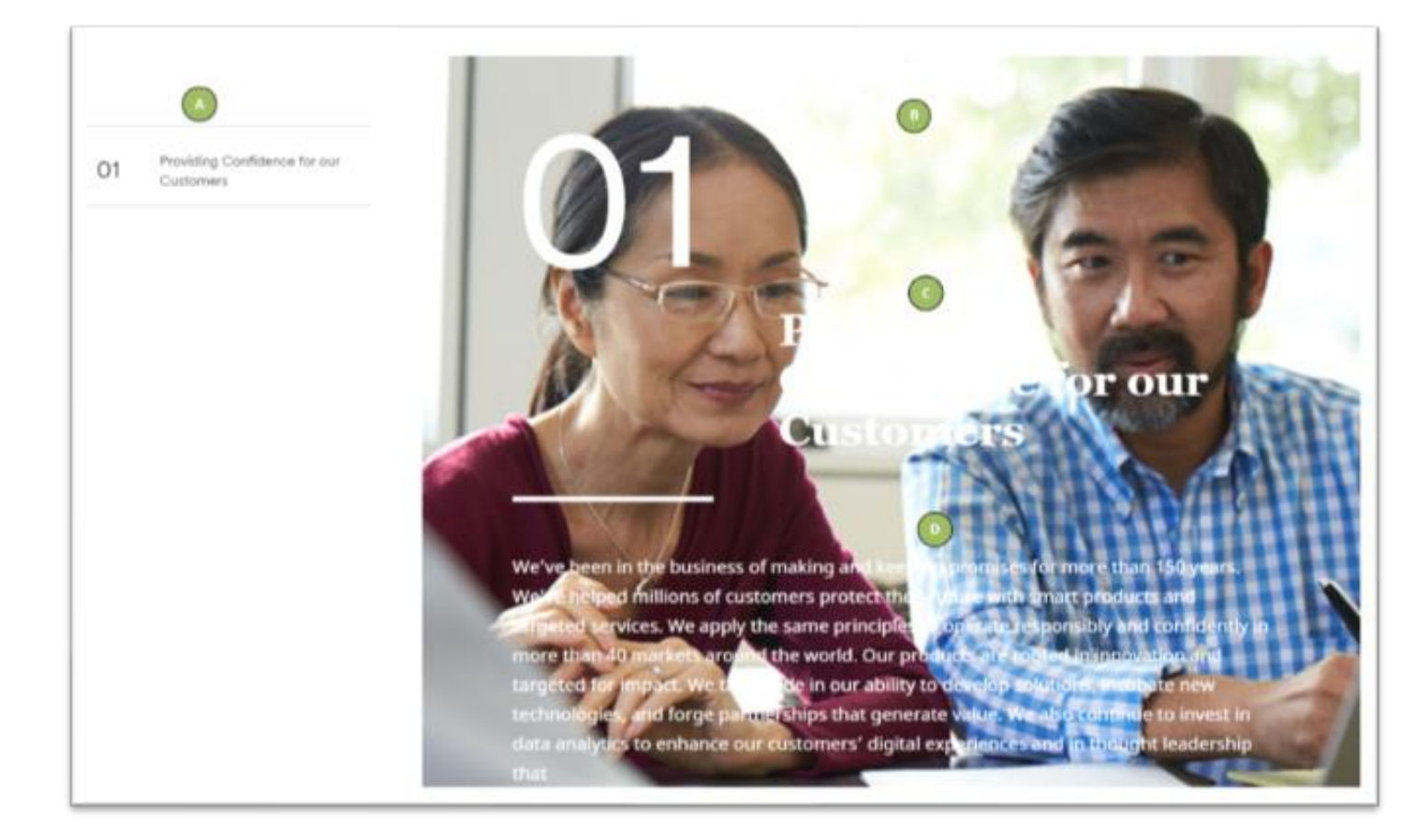

#### Without Left Navigation:

| Chaptering                       |               | 0 3    | × ✓ |
|----------------------------------|---------------|--------|-----|
| Configuration                    |               |        |     |
| Enable Left Chapter Navigat      | ion 🚯         |        |     |
| Aria Label *                     |               |        |     |
| Mobile/Tablet Chapter Navigation | n Description |        |     |
| B / ⊻ ≣                          | E ~ E ~ T.    | T° & ~ | 12  |
| £ ~ Q ~ ℓ                        | Q ~ ♥ ★ ~     | B ¶ ∽  | 8   |
| × 🗋 💼 🖻                          | 5 C           |        |     |
|                                  |               |        |     |
|                                  |               |        |     |
|                                  |               |        |     |
|                                  |               |        |     |
|                                  |               |        |     |

| Chaptering 0                                                                                                    | ) (=) | × | $\checkmark$ |
|----------------------------------------------------------------------------------------------------|-------|---|--------------|
| ✓ Chapter item                                                                                                    |       | Ť | -            |
| Chapter Navigation Title                                                                                                    | 0     |   |              |
| Providing Confidence for our Customers                                                                                            |       |   |              |
| Chapter Background Hero Image Path                                                                                                | 0     |   |              |
| /content/dam/metlifecom/us/homepage/insurance/legal-plans/re                                                                      |       |   |              |
| Ochapter Hero Title                                                                                                    | 0     |   |              |
| Providing Confidence for our Customers                                                                                            |       |   |              |
| Ohapter Hero Description                                                                                                    | 0     |   |              |
| 40 markets around the world.<br>Our products are rooted in innovation and targeted for impact. We                                 | ^     |   |              |
| take pride in our ability to develop solutions, incubate new<br>technologies, and forge partnerships that generate value. We also | 10    |   |              |
| continue to invest in data analytics to enhance our customers' digit<br>experiences and in thought leadership that                | al 🗸  |   |              |
|                                                                                                    |       |   |              |
|                                                                                                    |       |   |              |
| Add Chapter                                                                                                    |       |   |              |

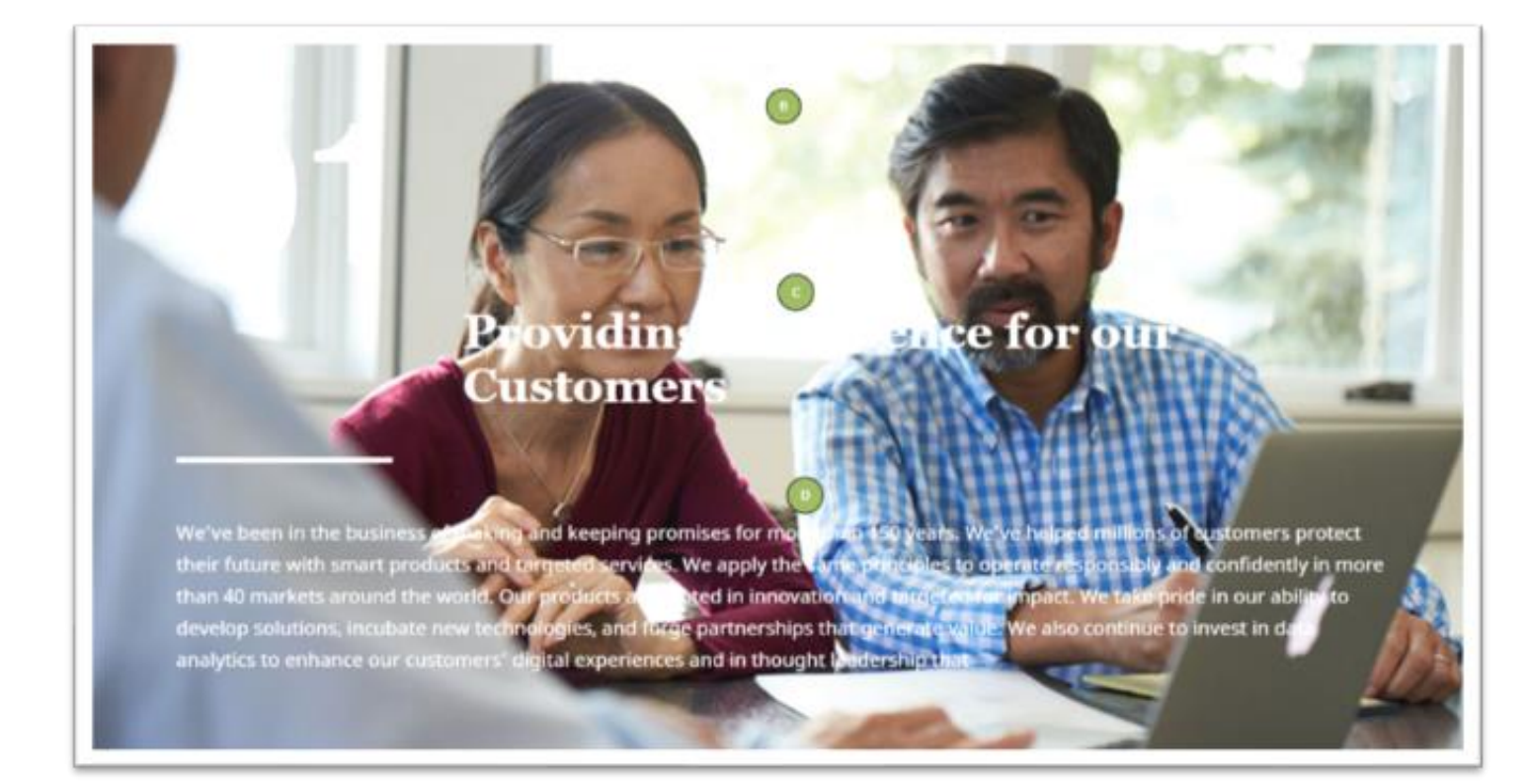